# **COLLECTED YOUR DEBIT CARD?** HERE'S WHAT TO DO NEXT!

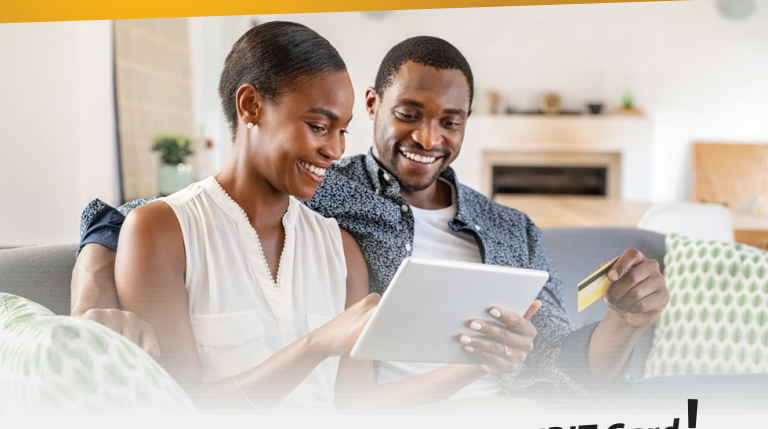

You've received your new DEBIT Card

Great! Let's get your card ready for transactions with a few quick steps.

- **1. Sign the back of your debit card.** For security reasons, some merchants verify the signature on your card and sales receipt to prevent fraudulent transactions.
- 2. Create a PIN for your new debit card in MOREBanking to activate your card. Pinning your debit card is now easier than ever. Log in to MOREBanking to set you PIN. (See reverse side)
- 3. Destroy your old card immediately.
- **4. Immediately update your card details** on any saved auto payment platforms.

#### Important Reminders:

Your MOREBanking Login remains the same.

Your old debit card is no longer valid and will not work online, at ATMs or Point-of-Sale terminals.

## Set Your PIN in MOREBanking Mobile App

- In the Main Menu select "Services" then select "Debit Cards"
- Select the select the select "Set PIN".
- Fill in the required fields and select "Continue" to review the information and select "Submit".
- A security code will be sent to your email.
- Enter the code in MOREBanking and select "**Submit**". A confirmation screen will appear advising your PIN has been successfully created.

## Set Your PIN in MOREBanking Online

- In the Main Menu select "Services" then select: "Card".
- Select the view icon next to the card number you would like to PIN. Then select "Request PIN".
- Fill in the required fields and select "Continue" to review the information and select "Submit".
- A security code will be sent to your email.
- Enter the code in MOREBanking and select "**Submit**". A confirmation screen will appear advising your PIN has been successfully created.

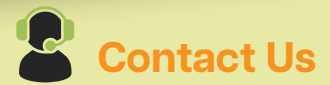

#### Email: info@ecabank.com

Visit us online: <u>www.ecabank.com</u> for:

- Debit Card Pinning Help Video
- → MOREBanking User Guide.

**Call:** 268-480-6186; Monday - Sunday: 8:00 a.m. to 10:00 p.m. (After hours, call the number on your card)

**In Person:** Speak to one of our Customer Service Representatives at any ECAB Branch

- High Street (General Banking Services)
- Woods 1 (General Banking services)
- Woods 2 formerly Scotiabank (General Banking Services)
- Redcliffe Street (Customer Service)
- Coolidge (Commercial and Small Business Banking)
- Dockyard (General Banking Services)